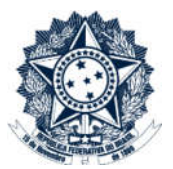

## **Sistemas Disciplinares**

# CGU-PAD - Cadastro Fase Anulação Judicial

## Índice

| Consultar Processos                   | 2  |
|---------------------------------------|----|
| Detalhamento do processo              | 2  |
| Cadastro da fase                      | 3  |
| Navegação pelas fases                 | 10 |
| Cadastro de nova fase após a anulação | 10 |

#### Consultar Processos

Na tela inicial do sistema, existem duas opções: "Consultar Processos" ou buscar o processo na lista de "Alterados Recentemente".

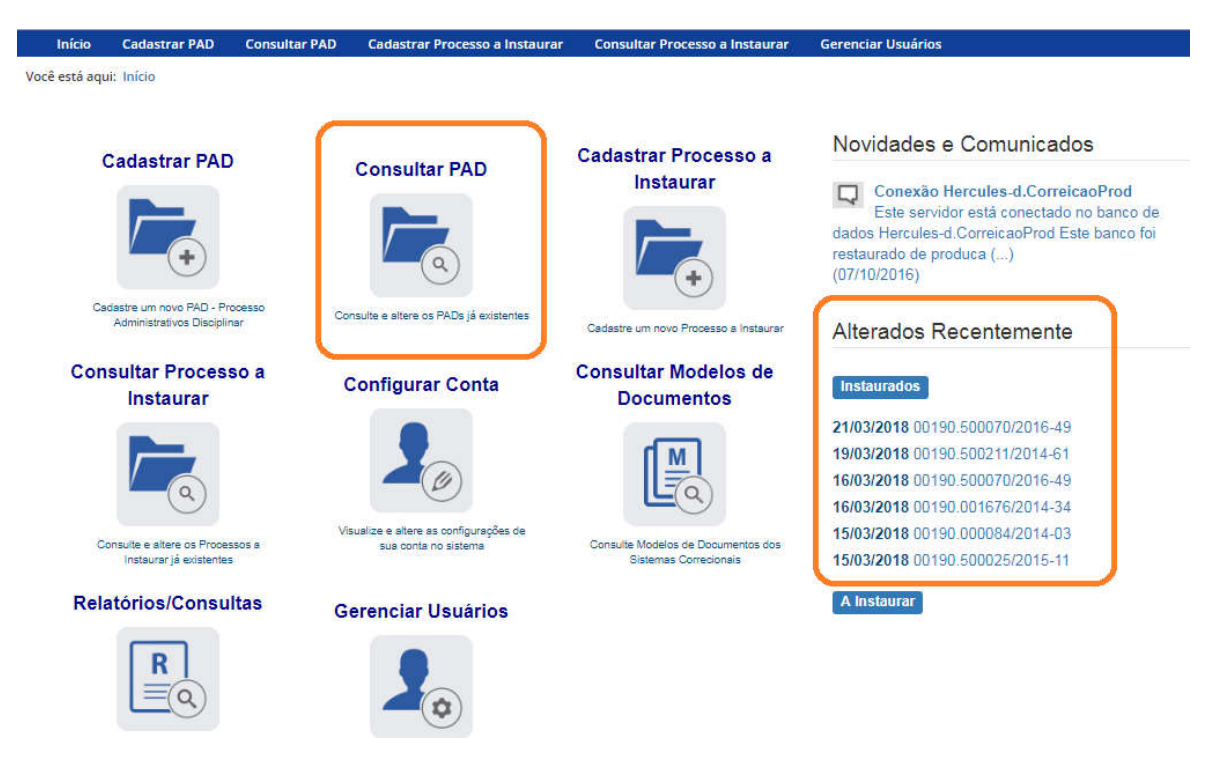

Se for selecionada a ferramenta "Consultar Processos", na tela seguinte, selecione o processo na listagem de resultados já apresentada, ou pesquise por ele conforme descrito no manual no manual **0- PAD Pesquisa de processos.** 

#### Detalhamento do processo

Essa tela apresenta, na barra superior, botões com as ações possíveis para o processo.

| Inicio Cadastrar PAD                                                                                                    | Consultar PAD                   | Cadastrar Processo a Instaurar                                                                                                    | Consultar Processo a Instaurar           | Gerenciar Usuários                                                                                            |
|----------------------------------------------------------------------------------------------------|---------------------------------|----------------------------------------------------------------------------------------------------|------------------------------------------|----------------------------------------------------------------------------------------------------|
| 'ocê está aqui: Início > Consultar                                                                                                    | PAD > Consulta de P             | AD CO                                                                                                    | nsulta de PAD                            | _                                                                                                    |
| Alterar Nova Fase                                                                                                    | Portarias Anex                  | os Histórico de Ações E                                                                                                    | xportar Notificações Voltar              |                                                                                                    |
|                                                                                                    | . 1.                            |                                                                                                    |                                          |                                                                                                    |
| Processo 00190.001676/2014                                                                                                    | .34 <u>Da</u>                   | ados Básicos ☆                                                                                                    |                                          |                                                                                                    |
| Processo 00190.001676/2014<br>PAD 8112/90<br>Processo Julgado - Serviço                                                                                                    | .34 Da                          | Idos Básicos 🛠                                                                                                    | linar(Lei 8.112/90)                      |                                                                                                    |
| Processo 00190.001676/2014<br>PAD 8112/90<br>Processo Julgado - Serviço<br>Controle e Acompanhamen<br>Tributário (10/03/2016)                                                                                                  | -34 Da                          | Into de Processo* Processo Administrativo Discip                                                                                     | linar(Lei 8.112/90)<br>D                 | ▼<br>ata de Cadastro                                                                                          |
| Processo 00190.001676/2014<br>PAD 8112/90<br>Processo Julgado - Serviço<br>Controle e Acompanhamen<br>Tributário (10/03/2016)<br>Encaminhado para Julgame                                                                      | -34 De<br>ode<br>to 1<br>ento - | Inpo de Processo*<br>Processo Administrativo Discip<br>Número do Processo*<br>00190001676201434                                      | linar(Lei 8.112/90)<br>D                 | ▼<br>ata de Cadastro<br>16/03/2018                                                                            |
| Processo 00190.001676/2014<br>PAD 8112/90<br>Processo Julgado - Serviço<br>Controle e Acompanhamen<br>Tributário (10/03/2016)<br>Encaminhado para Julgame<br>Serviço de Controle e<br>Acompanhamento Tributári<br>(10/02/2016) | -34 Da<br>                      | Inpo de Processo*<br>Processo Administrativo Discip<br>Vúmero do Processo*<br>00190001676201434<br>Data ou periodo da suposta irregi | linar(Lei 8.112/90)<br>D<br>Jaridade* ir | ▼<br>ata de Cadastro<br>16/03/2018<br>ata de ciência da suposta irregularidade pela autoridade<br>stauradora* |

## Cadastro da fase

Na tela de detalhamento do processo, clique na opção Nova Fase.

| Início Cadastrar                                             | PAD Consultar PAD          | Cadastrar Processo a Instaurar      | Consultar Processo a Instaura | r Gerenciar Usuários                                                       |
|--------------------------------------------------------------|----------------------------|-------------------------------------|-------------------------------|----------------------------------------------------------------------------|
| Você está aqui: Início > Cor                                 | sultar PAD > Consulta de P | AD                                  | 8 8                           |                                                                            |
|                                                              |                            | Con                                 | sulta de PAD                  |                                                                            |
| Ø<br>Alterar Nova Fas                                        | Portarias Anex             | os Histórico de Ações Exp           | ortar Notificações Volta      | )<br>ar                                                                    |
| Processo 00190.001676                                        | 2014-34 Da                 | dos Básicos 🔬                       |                               |                                                                            |
| 11.000112.000                                                | 1                          | īpo de Processo*                    |                               |                                                                            |
| Processo Julgado - Se                                        | erviço de                  | Processo Administrativo Disciplin   | nar(Lei 8.112/90)             | ×                                                                          |
| Controle e Acompanha<br>Tributário (10/03/2016)              | amento                     | lúmero do Processo*                 |                               | Data de Cadastro                                                           |
| Encaminhado para Ju                                          | gamento -                  | 00190001676201434                   |                               | 16/03/2018                                                                 |
| Serviço de Controle e<br>Acompanhamento Tril<br>(10/02/2016) | outário                    | Data ou período da suposta irregula | aridade*                      | Data de ciência da suposta irregularidade pela autoridade<br>instauradora* |
| Indiciamento/Citacão/                                        | lofosa                     | 01/05/2015 a                        |                               | 20/09/2015                                                                 |

Abre-se tela para preenchimento dos dados da nova fase.

| Início                                               | Cadastrar PAD                                                             | Consultar PAD       | Cadastrar Processo a Instaurar | Consultar Processo a Instaurar | Gerenciar Usuár | ios           |   |
|------------------------------------------------------|---------------------------------------------------------------------------|---------------------|--------------------------------|--------------------------------|-----------------|---------------|---|
| Você está aqu                                        | ii: Início > Consultar                                                    | PAD > Gerenciar Fas | es PAD                         |                                |                 |               |   |
|                                                      |                                                                           |                     | Fase do Proces                 | so - 0019000167620143          | 4               |               |   |
| Gravar                                               | Cancelar                                                                  |                     |                                |                                |                 |               |   |
| Processo 00                                          | 0190.001676/2014                                                          | .34 Fa              | ise do Processo 🐟              |                                |                 |               |   |
| PAD 8112/90                                          |                                                                           | 1                   | Local do Fato*                 |                                |                 |               |   |
| Processo                                             | Julgado - Serviço                                                         | de                  | Serviço de Controle e Acompanh | amento Tributário              |                 |               | • |
| Controle e<br>Tributário                             | (10/03/2016)                                                              | to                  | Fase do Processo*              |                                |                 | Data da Fase* |   |
| Encaminh                                             | ado para Julgame                                                          | ento -              | Selecione                      |                                | v               |               |   |
| Acompani<br>(10/02/201                               | amento Tributário<br>6)                                                   | 0                   | Observações                    |                                |                 |               |   |
| Indiciamer<br>Escrita/Re<br>Controle e<br>Tributário | nto/Citação/Defes<br>latório Final - Ser<br>Acompanhament<br>(05/12/2015) | a<br>viço de<br>to  |                                |                                |                 |               | h |
| Instauraçã<br>Controle e<br>Tributário               | o/Instrução - Sen<br>Acompanhament<br>(03/10/2015)                        | viço de<br>to       |                                |                                |                 |               |   |

O campo "Fase do Processo" é do tipo lista de seleção.

|                                                                   | Fase do Processo - 00190001676201434                               |   |
|-------------------------------------------------------------------|--------------------------------------------------------------------|---|
| Gravar Cancelar                                                   |                                                                    |   |
| Processo 00190.001676/2014-34                                     | Fase do Processo 🙊                                                 |   |
| AD 8112/90                                                        | Local do Fato*                                                     |   |
| Processo Julgado - Serviço de<br>Controle e Acompanhamento        | Serviço de Controle e Acompanhamento Tributário                    | ٣ |
| Tributário (10/03/2016)                                           | Fase do Processo* Data da Fase*                                    |   |
| Encaminhado para Julgamento -                                     | Selecione                                                          |   |
| Acompanhamento Tributário                                         | Selecione                                                          |   |
| (10/02/2016)                                                      | Anulado por Decisão Administrativa<br>Anulado por Decisão Judicial |   |
| Indiciamento/Citação/Defesa                                       | Revisão do Processo<br>Reconsideras ão/Recurso Hierárquiso         |   |
| Escrita/Relatório Final - Serviço de<br>Controle e Acompanhamento | Termo de Ajustamento de Conduta                                    |   |
| Tributário (05/12/2015)                                           |                                                                    |   |
| Instauração/Instrução - Serviço de                                |                                                                    |   |
| Controle e Acompanhamento                                         |                                                                    |   |

O campo é dinâmico, apresentando somente as possibilidades viáveis naquele momento do cadastramento (em razão das fases anteriores já cadastradas).

É necessário cadastrar as fases em sua ordem cronológica, não sendo possível passar para uma fase mais avançada sem o cadastramento da fase anterior.

Cadastraremos uma anulação por decisão judicial para um dos agentes. Selecione a fase Anulado por Decisão Administrativa ou Anulado por Decisão Judicial, conforme o caso.

Neste exemplo selecionaremos Anulado por Decisão Judicial.

Preencha os dados relacionados.

| Consultant Consultant                                             |                       |                           |           |               |   |
|-------------------------------------------------------------------|-----------------------|---------------------------|-----------|---------------|---|
| Gravar Cancelar                                                   | Local do Fato*        |                           |           |               |   |
| roccoso ourguuo - serviço de                                      | Serviço de Controle e | Acompanhamento Tributário |           |               |   |
| ributário (10/03/2016)                                            | Fase do Processo*     |                           |           | Data da Fase* |   |
| ncaminhado para Julgamento -                                      | Anulado por Decisão J | udicial                   |           | · 20/06/2016  |   |
| companhamento Tributário<br>10/02/2016)                           | Nº Processo Judicial* |                           |           |               |   |
| ndiciamento/Citação/Defesa<br>scrita/Relatório Final - Serviço de | Juízo*                |                           |           |               |   |
| ontrole e Acompanhamento<br>ributário (05/12/2015)                |                       |                           |           |               |   |
| nstauração/Instrução - Serviço de                                 | Tipo de Juízo*        |                           | Tipo de D | ecisão*       |   |
| ontrole e Acompanhamento<br>ributário (03/10/2015)                |                       |                           | ्य        |               | ٣ |
|                                                                   | Descrição do Juízo    |                           |           |               |   |
|                                                                   |                       |                           |           |               |   |
|                                                                   | UF*                   | Cidade*                   |           |               |   |
|                                                                   |                       | τ.                        |           |               |   |
|                                                                   | -                     |                           |           |               |   |
|                                                                   | lipo Justiça"         |                           |           |               |   |
|                                                                   |                       |                           |           |               | Ŧ |
|                                                                   | Observações           |                           |           |               |   |
|                                                                   |                       |                           |           |               |   |
|                                                                   |                       |                           |           |               |   |
|                                                                   |                       |                           |           |               |   |

No campo Data da Fase, registrar a data do ato que decidiu pela anulação.

O campo Nº Processo Judicial deve ser preenchido corretamente.

Os campos Juízo, Tipo de Juízo, Tipo de Decisão, UF, Cidade, Tipo Justiça são do tipo seleção em lista. Vejamos:

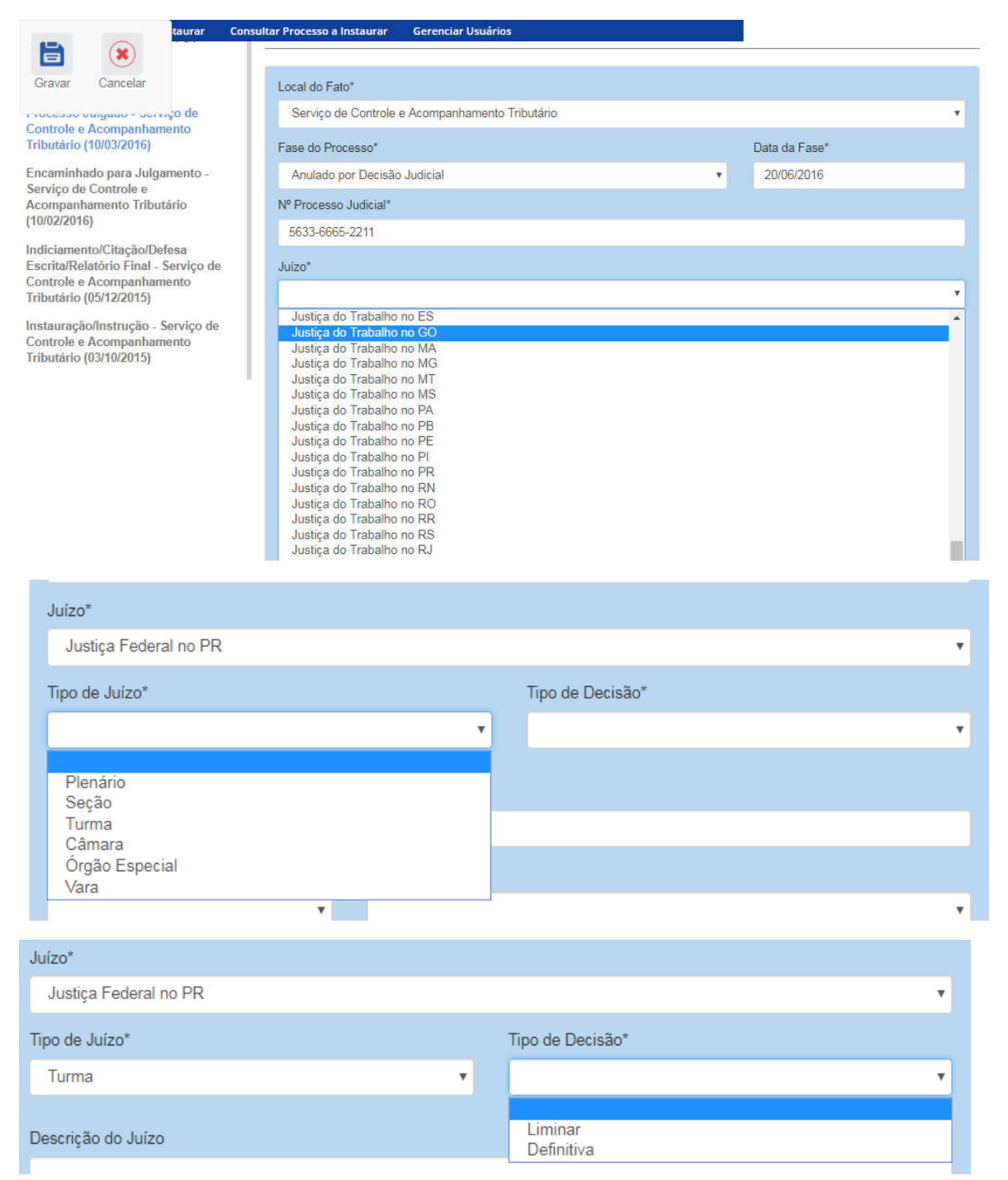

O campo Descrição do Juízo é opcional e deve ser usado para detalhar o órgão judiciário responsável pela decisão (no exemplo, indicamos qual vara Federal foi responsável pela anulação).

| Juízo*                                  |   |                  |   |
|-----------------------------------------|---|------------------|---|
| Justiça Federal no PR                   |   |                  | • |
| Tipo de Juízo*                          |   | Tipo de Decisão* |   |
| Turma                                   | • | Liminar          | • |
| Descrição do Juízo                      |   |                  |   |
| I - Turma da 5 - vara rederar no Parana |   |                  |   |

### Seguimos o preenchimento dos campos de seleção

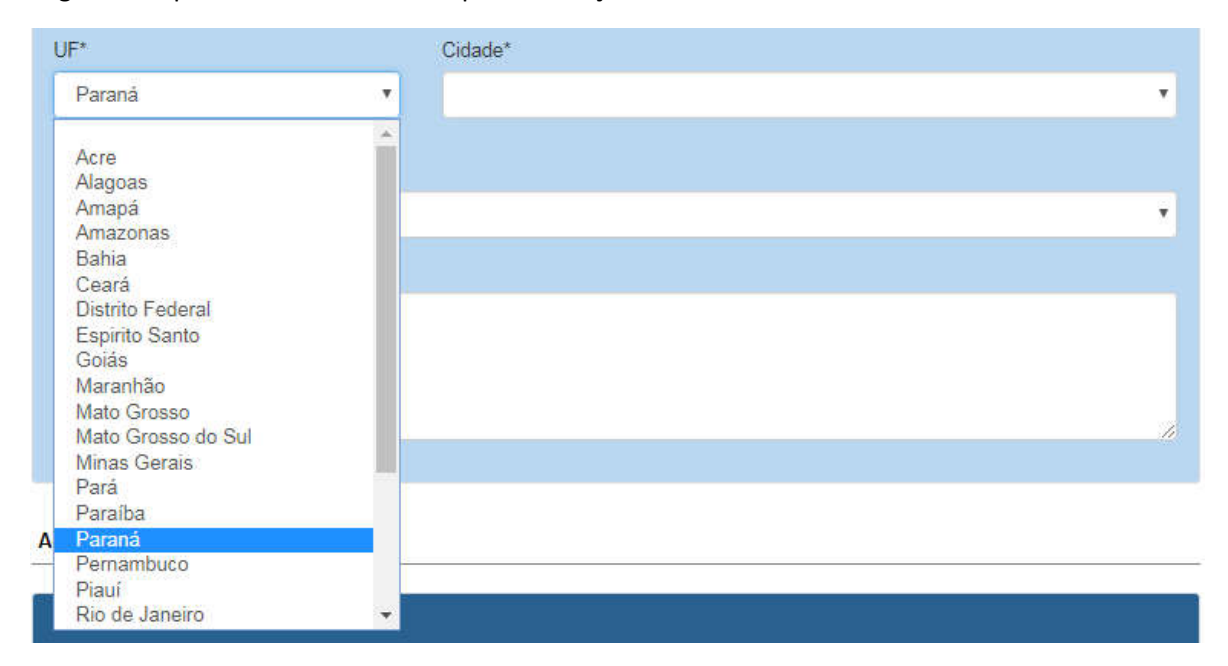

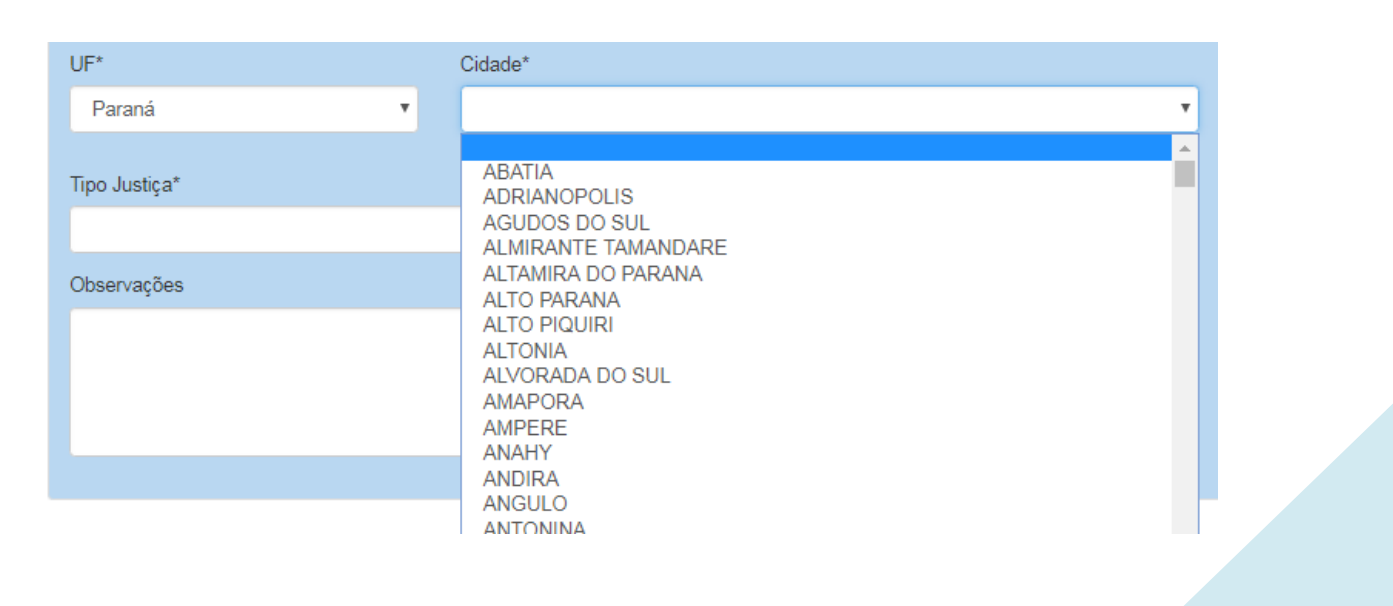

| Comum   |  |
|---------|--|
| Federal |  |

Após preenchimento os campos, selecionar o(s) agente(s) que teve (tiveram) sua situação anulada, por esta decisão.

| Federal     | • |
|-------------|---|
| Dbservações |   |
|             |   |
|             |   |
|             |   |

#### Agentes 😤

| Dados dos Agente | 5    |                      |
|------------------|------|----------------------|
| CPF              | Nome | Situação             |
|                  |      | Apenado              |
|                  |      | Não-Indiciado        |
|                  |      | Penalidade prescrita |

### Devemos alterar a situação do agente.

Agentes 😞

| Dados dos Agentes |      |                      |
|-------------------|------|----------------------|
| CPF               | Nome | Situação             |
|                   |      | Apenado              |
|                   |      | Não-Indiciado        |
|                   |      | Penalidade prescrita |

#### Agentes 🔅

| Dados dos Agentes     |                    |            |
|-----------------------|--------------------|------------|
| CPF*                  |                    |            |
|                       |                    |            |
|                       |                    |            |
| Nome*                 |                    |            |
|                       |                    |            |
| Vinculo*              |                    |            |
| Selecione             |                    | Ŧ          |
| Situação*             |                    |            |
| Apenado               |                    | 5 <b>V</b> |
| Dados da Penalidade   |                    |            |
| Número do Ato         | Data de Publicação |            |
| 10                    | 11/03/2016         |            |
| Veículo de Publicação |                    |            |
| Diário Oficial        |                    |            |
| Penalidade Aplicada*  |                    |            |

Selecionamos a situação "Anulado Judicialmente".

| Situação*                                     |                    |
|-----------------------------------------------|--------------------|
| Apenado                                       | <b>v</b>           |
| Selecione<br>Anulado Judicialmente<br>Apenado |                    |
| Número do Ato                                 | Data de Publicação |

Atualizar o agente. Caso ainda não tenha sido selecionado o tipo de vínculo este deverá ser selecionado.

8

#### Agentes 🚖

| Dados dos Agentes                |            |
|----------------------------------|------------|
| ODE*                             |            |
|                                  |            |
|                                  |            |
|                                  |            |
| Nome*                            |            |
|                                  |            |
|                                  |            |
| Vinculo*                         |            |
| Comissionado/Ocupante de função  |            |
| Comissionado/Ocupanie de idingao |            |
| Situação*                        |            |
| Anulado, Judicialmente           |            |
|                                  |            |
| Histórico de Situações           |            |
| Situação                         | Data da    |
|                                  | Situação   |
| Apenado                          | 10/03/2016 |
| Encaminhado para Julgamento      | 10/02/2016 |
| Indiciado                        | 05/12/2015 |
| Investigado                      | 16/03/2018 |
|                                  |            |

Não esquecer de clicar em Gravar.

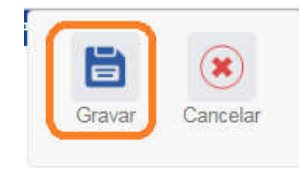

Fase gravada com sucesso. Clicar em OK.

| Fase Anu | ado por Decisão | Judicial cadastrada | com sucesso. |  |
|----------|-----------------|---------------------|--------------|--|
| 1        |                 | OK                  |              |  |
|          |                 |                     |              |  |

Observe que na coluna à esquerda foi acrescentada a nova fase.

| Processo 00190.001676/2014-34                              | Fase do Processo 🙊                              |                  |               |   |  |
|------------------------------------------------------------|-------------------------------------------------|------------------|---------------|---|--|
| PAD 8112/90                                                | Local do Fato*                                  |                  |               |   |  |
| Anulado por Decisão Judicial -                             | Serviço de Controle e Acompanhamento Tributário |                  |               |   |  |
| Acompanhamento Tributário                                  | Fase do Processo*                               |                  | Data da Fase* |   |  |
| (20/00/2010)                                               | Anulado por Decisão Judicial                    | *                | 20/06/2016    |   |  |
| Processo Julgado - Serviço de<br>Controle e Acompanhamento | № Processo Judicial*                            |                  |               |   |  |
| Indutario (10/03/2016)                                     | 5633-6665-2211                                  |                  |               |   |  |
| Encaminhado para Julgamento -<br>Serviço de Controle e     | Juizo*                                          |                  |               |   |  |
| (10/02/2016)                                               | Justiça Federal no PR                           |                  |               | • |  |
| Indiciamento/Citação/Defesa                                | Tipo de Juízo*                                  | Tipo de Decisão* |               |   |  |
| Controle e Acompanhamento<br>Tributário (05/12/2015)       | Turma                                           | • Liminar        |               | ۲ |  |
| Instauração/Instrução - Serviço de                         | Descrição do Juízo                              |                  |               |   |  |
| Controle e Acompanhamento<br>Tributário (03/10/2015)       | 1ª Turma da 3 ª Vara Federal no Paraná          |                  |               |   |  |

## Navegação pelas fases

Na coluna à esquerda, pode-se navegar pelas fases já cadastradas.

| Processo 00190.001676/2014-34                                       | Fase do Processo 🔅                     |               |                  |               |   |
|---------------------------------------------------------------------|----------------------------------------|---------------|------------------|---------------|---|
| PAD 8112/90                                                         | Local do Fato*                         |               |                  |               |   |
| Anulado por Decisão Judicial -<br>Servico de Controle e             | Serviço de Controle e Acompanhament    | to Tributário |                  |               | ٠ |
| Acompanhamento Tributário<br>(20/06/2016)                           | Fase do Processo*                      |               |                  | Data da Fase* |   |
| Processo Julgado - Serviço de                                       | Anulado por Decisão Judicial           |               | ۲                | 20/06/2016    |   |
| Controle e Acompanhamento<br>Tributário (10/03/2016)                | Nº Processo Judicial*                  |               |                  |               |   |
| Encaminhado para Julgamento -                                       | 5633-6665-2211                         |               |                  |               |   |
| Serviço de Controle e<br>Acompanhamento Tributário                  | Juízo*                                 |               |                  |               |   |
| (10/02/2016)                                                        | Justiça Federal no PR                  |               |                  |               | ٣ |
| Indiciamento/Citação/Defesa<br>Escrita/Relatório Final - Serviço de | Tipo de Juízo*                         |               | Tipo de Decisão* |               |   |
| Controle e Acompanhamento<br>Tributário (05/12/2015)                | Turma                                  | •             | Liminar          |               | • |
| Instauração/Instrução - Serviço de                                  | Descrição do Juízo                     |               |                  |               |   |
| Tributário (03/10/2015)                                             | 1ª Turma da 3 ª Vara Federal no Paraná | á             |                  |               |   |

## Cadastro de nova fase após a anulação

Para cadastrar nova fase, clicar no botão "Nova Fase". Existem duas formas de se localizar este botão:

- a. Com o processo já aberto: na tela Gerenciar Fases, obtida clicando em qualquer fase no painel à esquerda dentro do processo – Figura 1
- b. Ao buscar o processo com a ferramenta Consultar Processo: na tela de detalhamento do processo Figura 2.

| Rova Fase                                               | Consultar Processo a Instaurar | Gerenciar Usuários          |   |               |   |
|---------------------------------------------------------|--------------------------------|-----------------------------|---|---------------|---|
| Processo 00190.001676/2014-34                           | Fase do Processo 💲             |                             |   |               |   |
| PAD 8112/90                                             | Local do Fato*                 |                             |   |               |   |
| Anulado por Decisão Judicial -<br>Servico de Controle e | Serviço de Controle            | e Acompanhamento Tributário |   |               | • |
| Acompanhamento Tributário<br>(20/06/2016)               | Fase do Processo*              |                             |   | Data da Fase* |   |
| Processo Julgado - Serviço de                           | Anulado por Decisão            | o Judicial                  | ۲ | 20/06/2016    |   |
| Figura 1                                                |                                |                             |   |               |   |

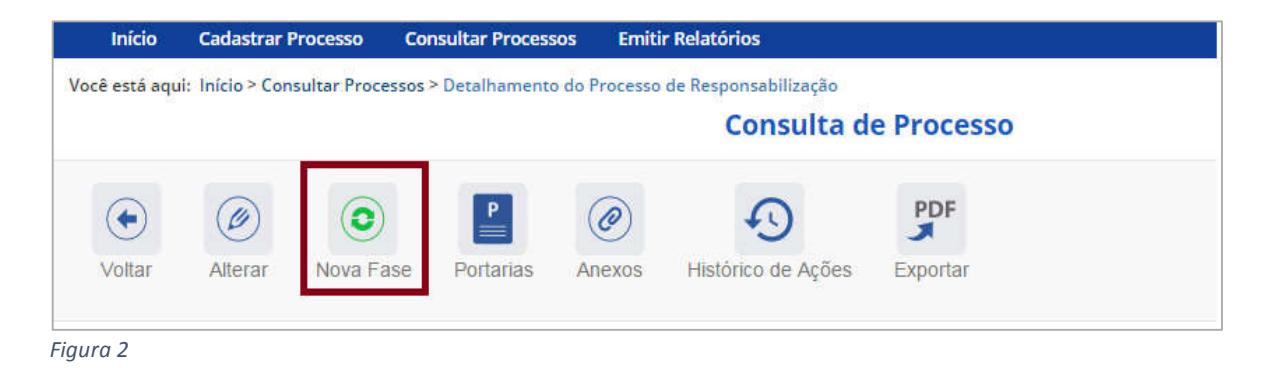

Abre-se tela para preenchimento dos dados da nova fase.

| Início                                           | Cadastrar PAD                                                   | Consultar PAD      | Cadastrar Processo a Instaurar  | Consultar Processo a Instaurar | Gerenciar Usuár | ios           |   |
|--------------------------------------------------|-----------------------------------------------------------------|--------------------|---------------------------------|--------------------------------|-----------------|---------------|---|
| Você está aqu                                    | ui: Início > Consultar I                                        | AD > Gerenciar Fas | es PAD                          |                                |                 |               |   |
|                                                  |                                                                 |                    | Fase do Proces                  | so - 0019000167620143          | 4               |               |   |
| Gravar                                           | Cancelar                                                        |                    |                                 |                                |                 |               |   |
| Processo 0<br>PAD 8112/90                        | 0190.001676/2014-3                                              | 54 <u>Fa</u>       | ecal de Este*                   |                                |                 |               |   |
| Anulado p<br>Serviço de                          | oor Decisão Judicia<br>e Controle e                             | l-                 | Serviço de Controle e Acompanh: | amento Tributário              |                 |               | ٠ |
| Acompani<br>(20/06/201                           | hamento Tributário                                              |                    | Fase do Processo*               |                                |                 | Data da Fase* |   |
| Processo                                         | Julgado Sonvico                                                 | to                 | Selecione                       |                                | Υ.              |               |   |
| Controle e<br>Tributário                         | Acompanhamente<br>(10/03/2016)                                  | ) (J               | Observações                     |                                |                 |               |   |
| Encaminh<br>Serviço de<br>Acompani<br>(10/02/201 | iado para Julgamei<br>e Controle e<br>hamento Tributário<br>6)  | ito -              |                                 |                                |                 |               | h |
| Indiciame<br>Escrita/Re<br>Controle e            | nto/Citação/Defesa<br>elatório Final - Serv<br>e Acompanhamento | iço de             |                                 |                                |                 |               |   |

Observe que, após uma anulação, seja administrativa ou judicial, é possível recadastrar qualquer fase pela qual o processo já tenha passado.

Você está aqui: Início > Consultar PAD > Gerenciar Fases PAD

Fase do Processo - 00190001676201434

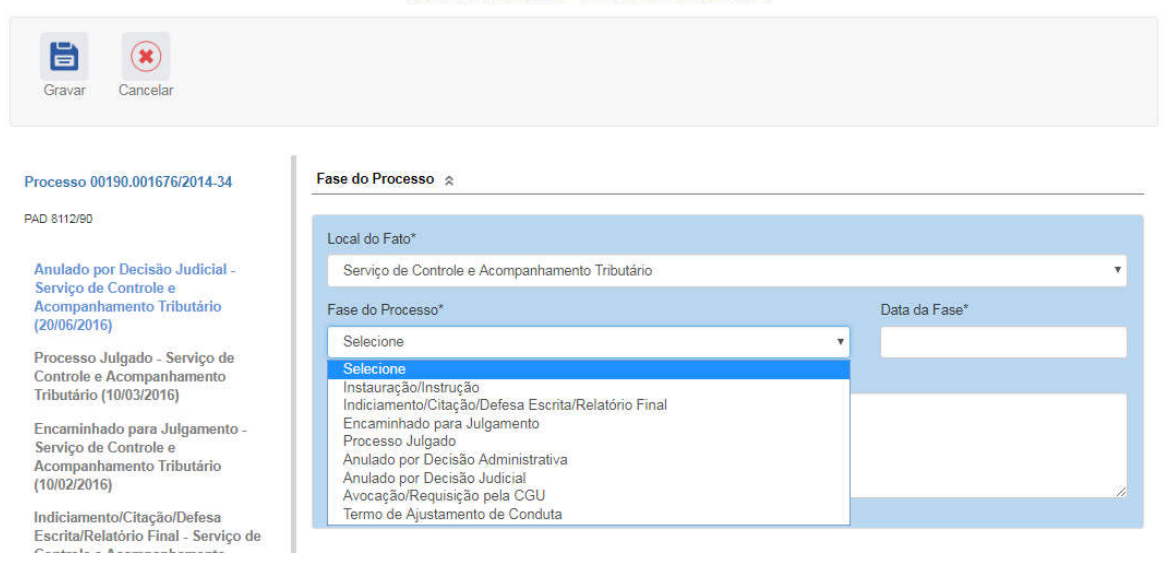

Após a anulação administrativa ou judicial, o sistema permite que seja selecionada qualquer fase do processo, de forma que o cadastrador poderá inserir dados sobre as fases que foram "refeitas" a partir do ato de anulação, total ou parcial, do processo.

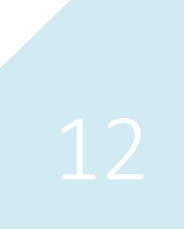